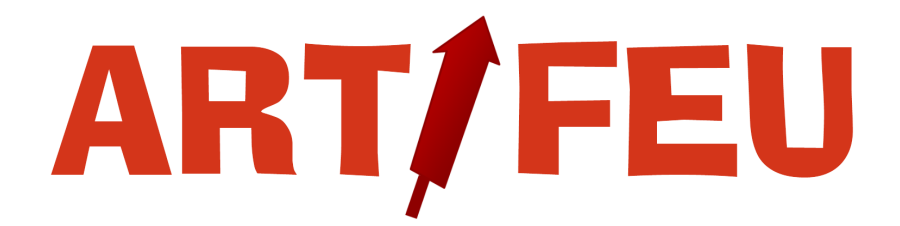

Concevez votre spectacle et séquencez vos tirs en toute simplicité

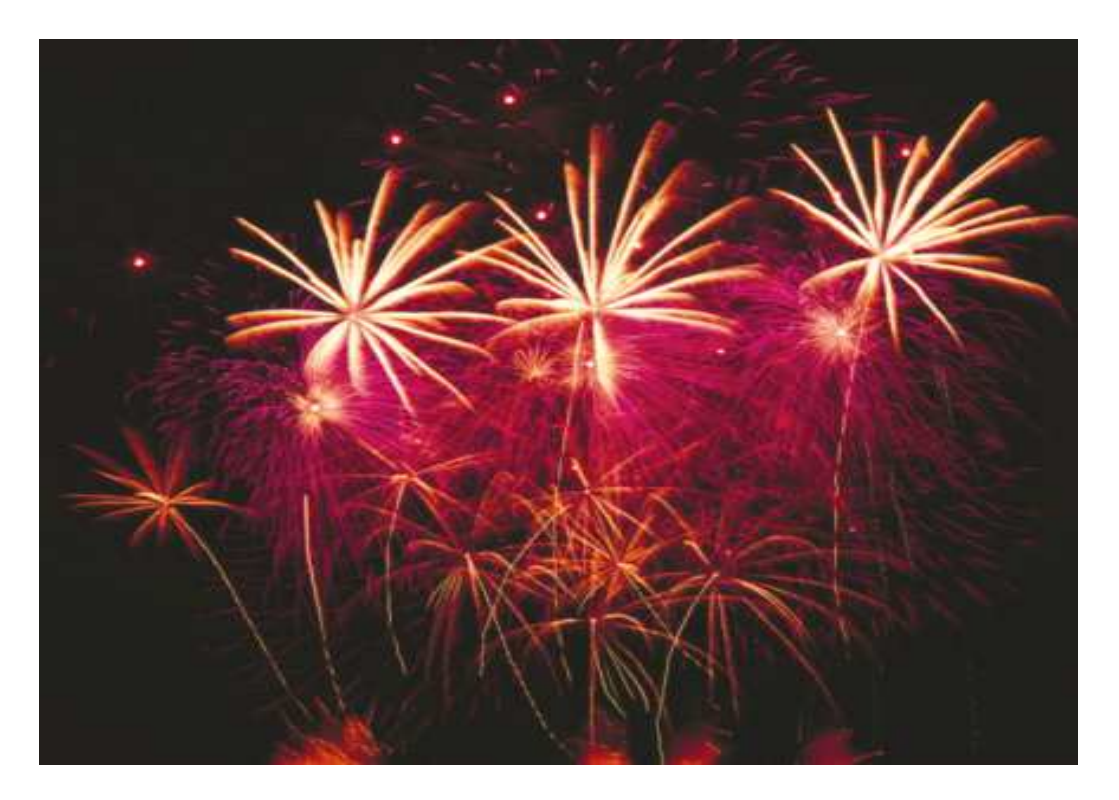

# Manuel d'installation et d'utilisation

Version 1.5 – Mars 2013

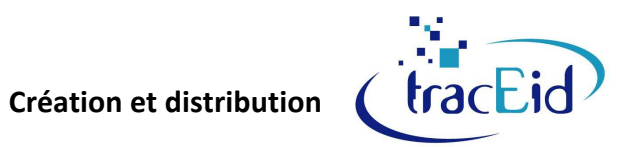

| A – INSTALLATION                                   |
|----------------------------------------------------|
| A1. Configuration requise                          |
| A2. Installation du logiciel 3                     |
| B – INTRODUCTION                                   |
| B1. Bienvenue                                      |
| B2. Recommandations 4                              |
| B3. Conditions d'utilisation sous licence TracEid4 |
| B4. Marques déposées 4                             |
| B5. Nous contacter 4                               |
| C – DÉBLOCAGE                                      |
| C1. Identifiant d'installation5                    |
| C2. Clé de déblocage5                              |
| D – PRISE EN MAIN                                  |
| D1. Lancement du logiciel6                         |
| D2. Vocabulaire6                                   |
| D3. Outils et menus contextuels7                   |
| E – UTILISATION                                    |
| E1. Création d'une nouvelle séquence8              |
| E2. Modélisation d'une séquence8                   |
| E3. Les Listes 11                                  |
| E4. Gestion des artifices 12                       |
| E5. Ajout de musiques14                            |
| E6. Exécution d'une séquence15                     |
| E7. Impressions                                    |
| E8. Aide et supports 20                            |
| E9. Conseils et astuces 20                         |

# A1. Configuration requise

Afin d'utiliser au mieux les capacités du logiciel, voici les conditions minimales à réunir :

- Un ordinateur personnel équipé d'un processeur de 1,5 GHz minimum,
- Disque dur disposant d'au moins 30 Mo d'espace disponible pour une installation et une utilisation normale. Cette valeur ne tient pas compte des différentes sauvegardes pouvant être réalisées.
- Souris,
- Moniteur VGA ou compatible,
- 512 Mo de mémoire vive,
- Système d'exploitation Windows XP, Vista, Seven.
- Logiciel de visualisation de fichiers PDF (type Acrobat reader)

Si ces éléments ne sont pas réunis, le logiciel risque de ne pas fonctionner correctement et des erreurs pourront survenir lors de son installation ou durant son utilisation.

De plus, vous devez disposer des privilèges administrateur pour installer l'application.

# A2. Installation du logiciel

Pour installer le logiciel Artifeu, vous devez utiliser le programme d'installation Install\_Artifeu.exe soit téléchargé sur le site <u>www.artifeu.fr</u> soit depuis le CDRom fourni et répondre aux différentes questions posées.

Exécuter

Ouvrir : D:\Install Artifeu.exe

#### Comment faire...

- Insérez le CDRom dans le lecteur et laissez-le s'exécuter
- Sinon, cliquez sur le bouton **Démarrez** et sélectionnez l'option **'Exécuter...'**.
- Windows affiche la boîte de dialogue **Exécuter**.
- Choisissez le lecteur de CDRom et le programme Install\_Artifeu.exe dans la zone 'Ouvrir' et choisissez OK.
- L'assistant d'installation du logiciel Artifeu se lance. Pour continuer, appuyez sur le bouton « J'accepte l'accord de licence ». Si vous n'êtes pas en accord avec le contrat, appuyez sur le bouton « Je refuse l'accord de licence », ce qui mettra fin à l'installation du logiciel sur votre ordinateur.

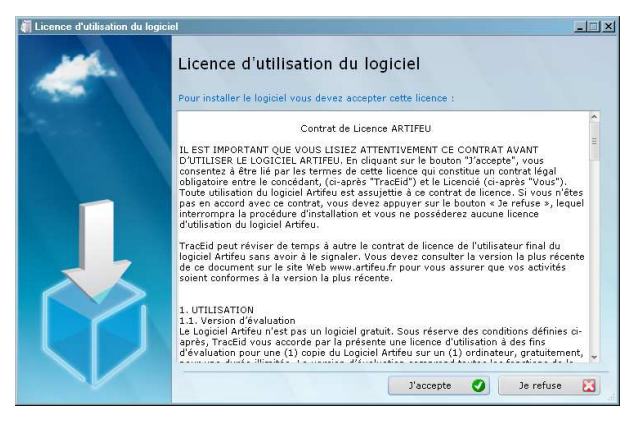

OK

Entrez le nom d'un programme, dossier, document ou d'une ressource Internet, et Windows l'ouvrira pour vous.

Annuler

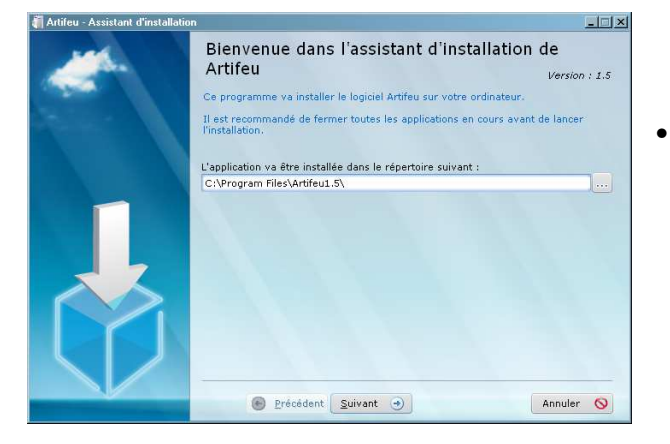

Vous pouvez modifier le répertoire d'installation par défaut du logiciel *Artifeu*. Ensuite validez en cliquant sur le bouton « **Suivant** » pour que le logiciel s'installe. Une fois la procédure terminée, une icône *Artifeu* est insérée sur votre bureau. Validez par « **Terminé** ».

? ×

•

Parcourir...

### **B1.** Bienvenue

Bienvenue dans l'environnement *d'Artifeu*, logiciel de conception et de séquencement de tirs de feux d'artifices. Ce manuel aborde tous les aspects relatifs à la création d'une séquence et à son déroulement. L'environnement de travail est simple et intuitif afin de permettre une prise en main très rapide.

Vous y trouverez de nombreux conseils, astuces et exemples concrets qui vous permettront d'utiliser au mieux la puissance de votre outil logiciel.

### **B2.** Recommandations

Ce manuel va vous permettre de vous exercer à acquérir les réflexes nécessaires à une bonne utilisation du logiciel *Artifeu*. Il n'est pas exhaustif quant aux possibilités du logiciel, mais lisez-le en détail. Il est conseillé d'utiliser le logiciel en même temps afin de suivre le cheminement des leçons.

Dans tous les cas, n'hésitez pas à nous contacter afin d'obtenir un conseil ou une information complémentaire.

Note : Ce manuel n'est pas contractuel, TracEid se réserve le droit de modifier ou supprimer tout sujet traité dans ce document. Les images et textes présentés dans ce manuel peuvent différer de la réalité, compte tenu de l'évolution du produit.

## **B3. Conditions d'utilisation sous licence TracEid**

Ce logiciel bénéficie de la protection légale accordée aux logiciels. TracEid vous autorise à faire une copie du programme original uniquement à des fins de sauvegarde.

TracEid autorise une utilisation de ses logiciels sur n'importe quel ordinateur compatible, sans restriction du nombre d'utilisateurs. Cependant, une licence n'est valable que pour l'utilisation sur un seul ordinateur. Aussi, tout usage simultané d'une licence monoposte sur plusieurs ordinateurs entraîne la violation des droits de reproduction de TracEid.

## **B4. Marques déposées**

Dans ce manuel nous faisons référence aux produits et logiciels suivants :

- Artifeu est une marque déposée par TracEid.
- Windows est une marque déposée par Microsoft Corporation.

## **B5. Nous contacter**

Si après avoir lu ce manuel, vous souhaitez nous contacter afin de communiquer des remarques, suggestions, ou si vous avez des questions, n'hésitez pas à envoyer un mail détaillé (formulaire en ligne sur le site web) ou un fax en spécifiant les données ci-dessous :

- Le nom de votre société ou votre nom,
- Votre numéro de téléphone ou de télécopie pour vous joindre,
- Le numéro de version que vous possédez,
- Modèle de votre ordinateur (caractéristiques et système d'exploitation).

**TracEid** 13, Grande rue 89360 CARISEY Fax : 03 86 75 48 25 Email : <u>artifeu@traceid.fr</u> Web : <u>www.artifeu.fr</u>

# C1. Identifiant d'installation

Lancez l'application depuis l'icône du bureau.

Le message « Version d'évaluation » apparaît en haut à droite de la fenêtre ce qui signifie que, pour le moment, votre logiciel n'est pas débloqué ; il est donc limité à la création de 5 lignes.

- Soit vous avez décidé d'installer le logiciel Artifeu à des fins d'essais et vous ne souhaitez pas acquérir de licence. Dans ce cas, vous pouvez essayer toutes les fonctionnalités d'Artifeu à ceci près que vous êtes limité à la création de 5 lignes par séquence.
- Soit vous avez opté pour l'acquisition d'une licence afin de pouvoir utiliser pleinement le logiciel *Artifeu*. Pour obtenir un droit d'utilisation définitif et spécifique au poste sur lequel vous venez d'installer le logiciel, vous devez renseigner une clé de déblocage. Cette clé est fournie par TracEid uniquement.

Le déblocage se fait en 2 temps, pour cela :

1/ Allez dans le Menu « Application » et choisissez « Activer ». La fenêtre cicontre s'ouvre. Copiez votre Identifiant d'installation en utilisant le bouton « copier ».

Appuyez sur le bouton « Valider » pour fermer la fenêtre d'activation.

| Activation du logiciel                                                                                                    |   |                            |
|----------------------------------------------------------------------------------------------------|---|----------------------------|
| Enregistrez-vous sur le site www.artifeu.fr ou contactez votre revendeur.<br>Lors de votre enregistrement, saisissez l'identifiant d'installation ci-dessous. | 8 | <u>A</u> nnuler<br>Valider |
| Vous recevrez alors le code de déblocage par e-mail. Saisissez le code de déblocage.                                                                          |   | <u></u>                    |
| Identifiant d'installation :                                                                                                    |   |                            |
| 18H6UDLchQ076xulAvu75G5UBRgmglw5etAN/b0                                                                                                    |   |                            |
| Clé de déblocage :                                                                                                    |   |                            |
|                                                                                                    |   |                            |
|                                                                                                    |   |                            |
|                                                                                                    |   |                            |

2/ Allez vous enregistrer sur le site suivant :

www.artifeu.fr/enregistrement.php

Renseignez tous les champs obligatoires et appuyez sur le bouton « Valider » pour envoyer votre fiche d'enregistrement.

| Accueil S'enregistrer                                                       | Téléchargement                                                  | Contact                                   | Livre d'Or                                                                         |
|-----------------------------------------------------------------------------|-----------------------------------------------------------------|-------------------------------------------|------------------------------------------------------------------------------------|
|                                                                             |                                                                 |                                           |                                                                                    |
| Enregistrez vous                                                            |                                                                 |                                           |                                                                                    |
| Une fois votre logiciel installé, vou<br>Pour cela, saisissez vos coordonné | s devez acheter une licence<br>es, et la clé d'installation aff | et enregistrer vo<br>ichée par le logicie | tre installation afin de débloquer le logiciel.<br>I (Menu 'Application/Activer'). |
| (*) champs obligatoires.                                                    |                                                                 |                                           |                                                                                    |
| Votre adresse e-mail                                                        | * :                                                             |                                           |                                                                                    |
| Civilité                                                                    | *: 💿 Madame 🌚 Mada                                              | emoiselle 🍥 Mon                           | sieur 💿 Société                                                                    |
| Prénom                                                                      |                                                                 |                                           |                                                                                    |
| ruon<br>Télénhone fi                                                        | (e :                                                            |                                           |                                                                                    |
| Téléphone mob                                                               | le :                                                            |                                           |                                                                                    |
| F                                                                           | ая :                                                            |                                           |                                                                                    |
| Raison socia                                                                | le :                                                            |                                           |                                                                                    |
| Adresse                                                                     |                                                                 |                                           |                                                                                    |
| Code postal                                                                 | *:                                                              |                                           |                                                                                    |
| Vile                                                                        | w                                                               |                                           |                                                                                    |
| Pays                                                                        | *:                                                              |                                           |                                                                                    |
| Clé d'installation                                                          | **                                                              |                                           |                                                                                    |
|                                                                             |                                                                 | Valide                                    |                                                                                    |

# C2. Clé de déblocage

Sous 24 heures, une clé de déblocage vous sera renvoyée par mail. Saisissez alors celle-ci dans le champ « clé de déblocage » en retournant dans le Menu « *Application*\Activer » puis cliquez sur « Valider ».

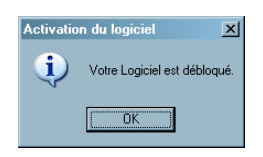

Un message vous informe que votre logiciel est débloqué.

Le message « Version d'évaluation » n'est plus indiqué : vous pouvez désormais utiliser pleinement le logiciel.

# D1. Lancement du logiciel

Lancez l'application depuis l'icône du bureau.

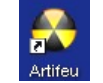

Le logiciel s'ouvre par défaut sur l'onglet « **Conception** » sur une nouvelle séquence. C'est dans cette fenêtre que vont être réalisés la conception et le séquencement des artifices.

Choisir « Ouvrir » si vous souhaitez ouvrir une séquence déjà enregistrée afin de la modifier ou de l'exécuter.

| Attileu - Version 1.5                                                                                                    |
|----------------------------------------------------------------------------------------------------|
|                                                                                                    |
| Conception 😰 Wayalization 🌽 Execution                                                                                                    |
| Lignes Construction Delay (2) Durée (2) Agreement Masse Catégorie Cathre Batteries Type de batteries Polgnes Retard Etiquettes Zone de tir Dist. Sécu. No. Coups Reference Prix dachat Prix public |
| RECAPITULATIF: Príx d'achat : 0 € - Príx public : 0 € - Masse de mattère active : 0 kg Temps de la sequence.                                                                                       |

Une ligne récapitulative située en-dessous du tableau de la séquence affiche les totaux suivants : prix d'achat, prix public, masse de matière active et temps de la séquence.

Le deuxième onglet « Visualisation » donne une représentation de votre séquence sous forme d'un diagramme de type Gantt.

Le dernier onglet « **Exécution** » permet de lire votre séquence de tir : lecture des fichiers audio et indication des tops de tirs.

## D2. Vocabulaire

Le Logiciel Artifeu permet de concevoir une séquence de tir afin de synchroniser la musique et le départ de chaque artifice.

**<u>Séquence</u>** : on appelle séquence le feu d'artifice dans sa globalité.

<u>**Tableau**</u> : un tableau est un enchaînement de plusieurs lignes d'artifices. Habituellement, on associe une musique à un tableau.

Ligne : une ligne de tir est composée d'un fil électrique + un allumeur électrique + un artifice. L'ensemble des lignes est connecté sur une console de tir où l'artificier déclenche chaque ligne en appuyant sur un bouton.

**Sous-Ligne** : il arrive parfois que l'on soit obligé de brancher 2 ou plusieurs lignes sur le même bornier de la console de tir soit par économie de bornier soit pour faire partir les artifices en même temps. On utilisera alors le terme sous-lignes.

Ligne externe : C'est une ligne qui n'est pas tirée depuis la console principale mais depuis un système annexe (déclenchement de raffaleur, d'effets lumineux, etc.). Elle n'est donc pas numérotée pour ne pas perturber l'ordre chronologique des lignes de la console.

**Blanc** : c'est un temps mort que l'on peut insérer entre 2 tableaux pour créer une rupture dans le feu sans pour autant arrêter le chronomètre principal. Cela s'avère utile, par exemple, pour une intervention extérieure (discours, chants, applaudissements, etc.).

## D3. Outils et menus contextuels

Les outils de conception d'une séquence du logiciel *Artifeu* sont très simples. Vous y retrouvez des fonctions courantes (ouvrir, enregistrer, imprimer,...) situées sur la droite de l'écran et des fonctions propres au logiciel accessibles depuis les menus contextuels. L'accès au menu contextuel se fait en utilisant le clic droit de la souris.

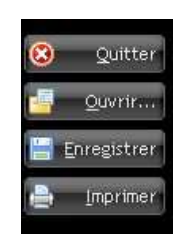

#### Menu contextuel « Tableau »

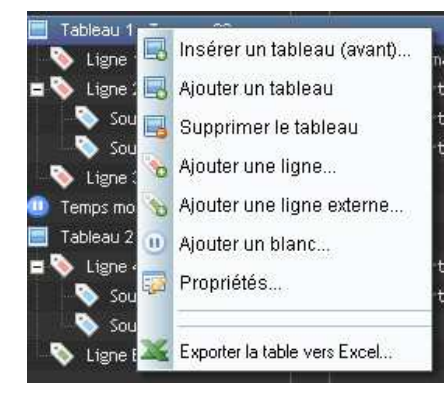

En faisant un clic droit sur un « **Tableau** », vous obtiendrez un menu contextuel permettant de réaliser plusieurs fonctions.

- Insérer, ajouter ou supprimer un tableau
- Ajouter une ligne
- Ajouter une ligne externe
- Ajouter un blanc à la fin du tableau
- Accéder aux propriétés du tableau

#### Menu contextuel « Ligne »

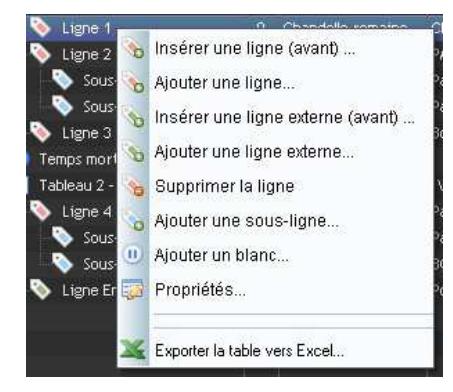

En faisant un clic droit sur une « Ligne », vous obtiendrez un menu contextuel permettant de réaliser plusieurs fonctions.

- Insérer, ajouter ou supprimer une ligne
- Insérer, ajouter ou supprimer une ligne externe
- Ajouter une sous-ligne
- Ajouter un blanc à la fin du tableau
- Accéder aux propriétés de la ligne

#### Menu contextuel « Sous-Ligne »

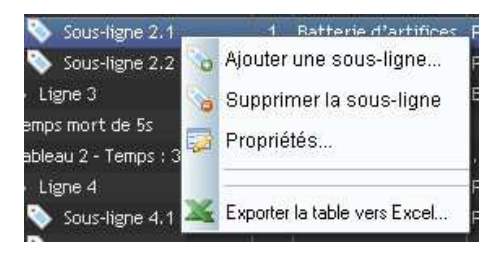

En faisant un clic droit sur une « **Sous-ligne** », vous obtiendrez un menu contextuel permettant de réaliser plusieurs fonctions.

- Ajouter ou supprimer une sous-ligne
- Accéder aux propriétés de la sous-ligne

### E1. Création d'une nouvelle séquence

Pour créer une nouvelle séquence :

• Lancez le logiciel Artifeu depuis l'icône du bureau.

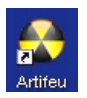

 Placez-vous sur l'onglet « Conception » et cliquez sur « Enregistrer » dans le menu de droite. Dans la fenêtre qui s'ouvre, choisir le répertoire de destination et un nom pour votre fichier puis cliquer sur le bouton « Enregistrer ». Vous allez dès à présent pouvoir créer votre séquence.

### E2. Modélisation d'une séquence

Une séquence de tir se compose de différents tableaux eux-mêmes composés de différentes lignes. Ce que vous pouvez construire avec *Artifeu*, c'est le séquencement des artifices.

#### Exemple :

Voici un tableau composé de 3 lignes et 2 sous-lignes. La sous-ligne 2.1 se déclenche sur le Top L2 sans retard et la sous-ligne 2.2 se déclenche avec un retard de 3 secondes sur le Top L2. Le diagramme ci-dessous nous indique les 3 tops de tir à 5, 13 et 18 secondes du début.

Un blanc de 5 sec. a été rajouté en fin de tableau soit un temps total de tableau de 38 sec.

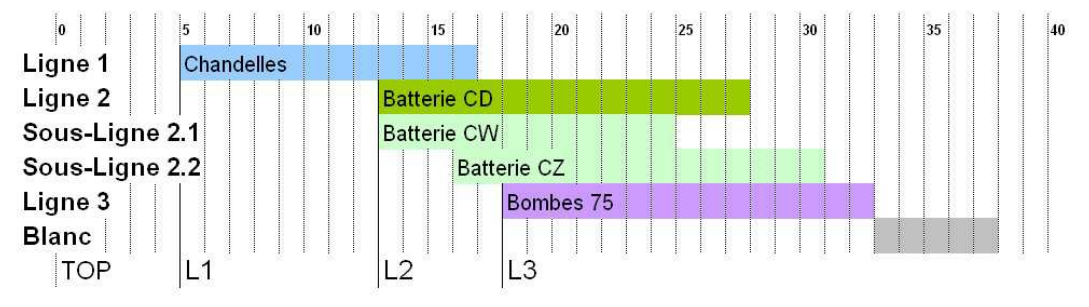

#### E21-Conception

Dans la séquence enregistrée précédemment (paragraphe E1), un premier tableau est déjà positionné. Insérez la première ligne avec le menu contextuel « Tableau » puis « Ajouter une ligne ». La fenêtre suivante apparaît :

| 💑 Ajouter une ligne                                            | I | _ 🗆            |
|----------------------------------------------------------------|---|----------------|
| r Propriétés de l'artifice                                     |   |                |
| Qté artifice : 0 Référence fabric. :                           | 8 | Annule         |
| Type d'artifice :                                              |   | <u>V</u> alide |
| Description de l'effet :                                       |   |                |
| Délai avant effet (s) : 0 Durée de l'effet (s) : 0 Calibre : 5 |   |                |
| Catégorie : N° d'agrément : Masse (g) : 0                      |   |                |
| Nombre de coups : Distance de sécu. (m) : 0                    |   |                |
| r Matériel                                                     |   |                |
| Nombre de batteries : 0 Type de batteries :                    |   |                |
| Nombre de peignes : 0 Type de retard :                         |   |                |
| Nombre d'étiquettes : 0 Zone de tir :                          |   |                |
| _ Informations commerciales                                    |   |                |
| Prix d'achat : 0,00 Prix public : 0,00                         |   |                |

Cette fenêtre se compose de 3 cadres distincts :

- propriétés de l'artifice,

- matériel nécessaire à la mise en œuvre de l'artifice,

- informations commerciales.

Dans le cadre « Propriétés de l'artifice », renseignez toutes les informations dont vous disposez sur l'artifice :
La quantité d'artifices connectés sur la ligne,

- La référence du fabricant.
- Le type d'artifice ; un menu déroulant propose une liste prédéfinie qu'il est possible de compléter à volonté,
- La description de l'effet de l'artifice ; selon le type choisi des descriptions sont proposées en automatique,
- Le délai avant effet c'est-à-dire le temps en secondes entre le top précédent et le top de cet artifice,
- La durée de l'effet de l'artifice en secondes,
- Le calibre de l'artifice en millimètres,

- La catégorie de l'artifice,
- Le Numéro d'agrément de l'artifice,
- La masse (unitaire) de matière active de l'artifice en grammes,
- Le nombre de coups, à renseigner pour les batteries et les combinaisons d'artifices,
- La distance de sécurité de l'artifice en mètres

Afin de faciliter la saisie, un outil de recherche est disponible. Il permet d'accéder à la base de données des

artifices agrémentés à ce jour en France. Cliquez sur le bouton situé à l'extrémité de la ligne « Référence fabric. », sélectionnez votre artifice dans la base et « Valider ». De retour sur la fenêtre « Ajouter une ligne », remplissez les champs vides restants si nécessaire.

Pour l'utilisation détaillée de la base des artifices, voir paragraphe E4.

Dans le cadre « Matériel », renseignez les informations qui vous paraissent utiles pour gérer les accessoires et le matériel de tirs non pyrotechnique :

- Le nombre de batteries ; indiquez le nombre de batteries (regroupement de mortiers) nécessaire,
- Le type de batteries ; champ libre permettant d'indiquer un type (5x75 droit par exemple) ou une référence,
- Le nombre de peignes ; si les bombes utilisées ne sont pas grappées, indiquez le nombre de peignes,
- Le type de retard des peignes ; indiquez le temps en seconde (par exemple R3, R4, ...),
- Le nombre d'étiquettes ; possibilité d'imprimer plusieurs étiquettes pour le repérages des artifices,
- La zone de tir ; permet d'indiquer la zone où sera implanté l'artifice sur le chantier.

Dans le cadre « Informations commerciales », vous pouvez renseigner :

- Le prix d'achat ; le prix auquel vous achetez l'artifice chez le fabricant (si vous êtes professionnel),
- Le prix public ; le prix auquel vous vendez l'artifice au client final.

Toutes les informations ne sont pas obligatoires pour la création d'une ligne. Une fois les informations jugées nécessaires renseignées, cliquer sur le bouton « **Valider** » pour enregistrer vos données. La première ligne apparaît alors sur la séquence. Faites de même pour les lignes suivantes en utilisant le menu contextuel « Ligne » puis « Ajouter une ligne ».

Pour ajouter une Sous-Ligne, la procédure est quasiment la même. Sélectionnez avec le clic gauche de la souris la ligne sous laquelle vous voulez mettre une sous-ligne. Ouvrez le menu contextuel « Ligne » avec le clic droit puis sélectionnez « Ajouter une sous-ligne ».

Pour ajouter une Ligne Externe, faites un clic droit à l'endroit voulu dans la séquence et choisissez « Ajouter une ligne externe ». Il faudra renseigner, en plus des propriétés standards d'une ligne, le « **nom de la ligne** » qui apparaîtra dans la séquence car une ligne externe ne comporte pas de numéro.

| Ajouter une ligne externe                    |                       |  |   |                 |  |  |  |  |  |  |
|----------------------------------------------|-----------------------|--|---|-----------------|--|--|--|--|--|--|
| Propriétés de l'artifice –<br>Oté artifice : | 5 Référence fabric, ; |  | 8 | Annuler         |  |  |  |  |  |  |
| Nom de la ligne :                            | Embrasement           |  |   | <u>V</u> alider |  |  |  |  |  |  |

#### Voici la séquence Exemple dans l'onglet « Conception » du logiciel Artifeu :

| Cor | ception 🔁 Visualisation    | - 4 | Execution         |                                                            |           |           |                |         |           |         |         |           |                      |        |            |                |
|-----|----------------------------|-----|-------------------|------------------------------------------------------------|-----------|-----------|----------------|---------|-----------|---------|---------|-----------|----------------------|--------|------------|----------------|
|     | Lignes                     | Qté | Туре              | Description                                                | Délai (s) | Durée (s) | Agrement       | Masse   | Catégorie | Calibre | Peignes | Batteries | Type de<br>batteries | Retard | Etiquettes | Zone de<br>tir |
| ~ 🗘 | Sequence                   |     |                   |                                                            |           |           |                |         |           |         |         |           |                      |        |            |                |
| ~   | 📃 Tableau 1 - Temps : 38 s |     |                   | .\Piste1.mp3                                               |           |           |                |         |           |         |         |           |                      |        |            |                |
|     | No Ligne 1                 |     | Chandelle romaine | Chandelle calibre 20 mm 30 secondes 10 comètes argent      |           |           | AD/CH/60347    | 91,000  |           |         |         |           | Porte chandelle      |        |            | Zone 1         |
|     | - 🏷 Ligne 2                |     | Batteries         | PACK CD 19/30 POT A FEU CRACKERS A BOMBETTES CRACKERS      |           |           | BA/70822/07/13 | 390,000 |           |         |         |           |                      |        |            | Zone 1         |
|     | - 🏷 Sous-ligne 2.1         |     | Batteries         | Pack CW 21 Coups comètes rouges/Bombes rouges et timerain  |           |           | BA/73928/11/15 | 491,000 |           |         |         |           |                      |        |            | Zone 1         |
|     | Sous-ligne 2.2             |     | Batteries         | Pack CZ 25 coups comètes bl/bbe cascade/rouge/verte/ jaune |           |           | BA/73931/11/15 | 491,000 |           |         |         |           |                      |        |            | Zone 1         |
|     |                            |     | Bombe             | Bombe 75 mm pluie argent                                   |           |           | AD/BB/65028    | 160,000 |           |         |         |           | 5x75 droit           |        |            | Zone 2         |
|     | 🛄 Temps mort de 5s         |     |                   |                                                            |           |           |                |         |           |         |         |           |                      |        |            |                |

### E22-Visualisation

L'onglet « **Visualisation** » donne une représentation sous forme de diagramme de Gantt où apparaît pour chaque ligne :

- le délai avant effet en grisé
- la durée de l'effet en couleur

Voici la même séquence Exemple dans l'onglet « Visualisation » du logiciel Artifeu :

| Conception           | Visualisation 🦻 Execution |          |         |
|----------------------|---------------------------|----------|---------|
| -Navigation rapide d | ns le diagramme-          | <u>۵</u> | uitter  |
|                      |                           | Acti     | Jaliser |
|                      |                           |          |         |
| Lione 1              |                           |          |         |
| Ligne 2              |                           |          |         |
| Sous-ligne 2.1       |                           |          |         |
| Sous-ligne 2.2       |                           |          |         |
| Ligne 3              |                           |          |         |
| Temps mort           |                           |          |         |

Pour déplacer le diagramme, vous pouvez utiliser les boutons de navigation rapide situés en haut. Ils vous permettent :

- de vous placer au début ou à la fin du diagramme,
- de reculer ou d'avancer d'une page,
- de reculer ou d'avancer de 10 secondes.

Enfin, pour un positionnement précis, il suffit de maintenir le clic gauche de la souris enfoncé. Une petite main apparaît et vous pouvez déplacer le diagramme dans le sens que vous voulez.

### E3. Les Listes

Le Menu « Listes » donne accès à plusieurs bases de données qu'il est possible de modifier. Toutes ces bases sont faites de la même manière : vous trouverez sur la droite les boutons « Nouveau », « Modifier » et « Supprimer ».

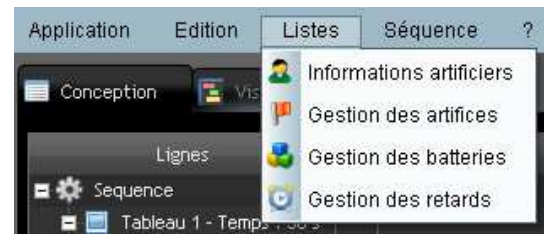

- Nouveau : ajoute un nouvel élément dans la base de données,
- Modifier : modification de l'élément sélectionné,
- Supprimer : supprime l'élément sélectionné (possibilité de sélectionner plusieurs éléments)

#### E31-Informations artificiers

Cette base permet de renseigner les données personnelles de chaque artificier pouvant être amené à utiliser le logiciel *Artifeu*. Ces informations serviront à remplir le document Cerfa 14098\*01 « Formulaire de déclaration de spectacle pyrotechnique » en automatique.

|    |         | Nom 🕎                 | Prenoms                                                 | 7 <sup>7</sup> N    | om d'usage |         | Date de<br>Naissance |            | Ville de<br>Naissance |         | Départei<br>de Naiss | ment 🚽 🦷        | Pays de<br>Naissance | 7* | 🙁 <u>F</u> err |
|----|---------|-----------------------|---------------------------------------------------------|---------------------|------------|---------|----------------------|------------|-----------------------|---------|----------------------|-----------------|----------------------|----|----------------|
| М. | JOFFRIN | Cédric                |                                                         |                     |            |         | 28/07/1975           | Sain       | t André les Vi        | erge 10 |                      | F               | rance                |    | 🕙 Nouveau      |
|    |         | 💑 Modifier un artific | cier                                                    |                     |            |         |                      |            |                       |         |                      |                 |                      |    | 🌄 Modifie      |
|    |         | Informations sur l'ar | tificier —                                              | 1                   |            |         |                      |            |                       |         | 8                    | Annuler         |                      |    | 🤤 Supprir      |
|    |         | Nom :                 | JOFFRIN                                                 | 1                   |            |         |                      |            |                       | _       |                      | <u>V</u> alider |                      |    |                |
|    |         | Nom d'usage :         |                                                         |                     |            |         |                      |            |                       |         |                      |                 |                      |    |                |
|    |         | Prénoms :             | Cédric                                                  |                     |            |         |                      |            |                       |         |                      |                 |                      |    |                |
|    |         | Date de naissance :   | 28/07/1975 Ville de naissance : Saint André les Vergers |                     |            |         |                      |            |                       |         |                      |                 |                      |    |                |
|    |         | Dpt. de naissance :   | 10                                                      | Pays de naissance : | France     |         |                      |            |                       |         |                      |                 |                      |    |                |
|    |         | Certificat de qualifi | cation                                                  |                     |            |         |                      |            |                       |         |                      |                 |                      |    |                |
|    |         | Délivré par :         | Préf. d'Auxerr                                          | e                   |            | e: 16/0 | 2/2012 Va            | lable jusc | ju'au : 15/04         | 1/2014  |                      |                 |                      |    |                |
|    |         | Agrément préfector    | al                                                      |                     |            |         |                      |            |                       |         |                      |                 |                      |    |                |
|    |         | Délivré par :         |                                                         |                     |            | e : 📃   | Va                   | lable jusc | ju'au :               |         |                      |                 |                      |    |                |

#### E32-Gestion des artifices

La liste « Gestion des artifices » fait l'objet d'un paragraphe séparé E4 que vous trouverez ci-après.

#### E33-Gestion des batteries

Cette base permet de décrire les types de batteries que l'artificier va utiliser pour ses mortiers.

Cette base se renseigne automatiquement au fur et à mesure de la création d'une séquence. Ces informations seront utiles pour l'édition de la liste du matériel nécessaire à l'installation du feu.

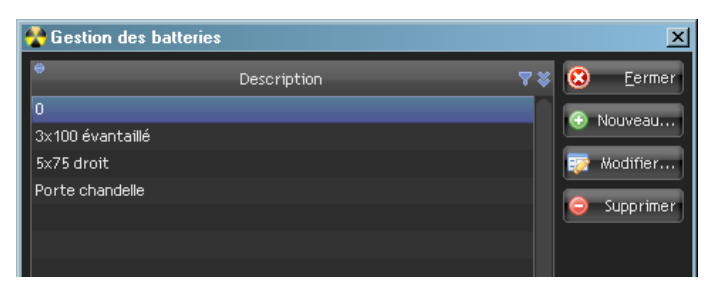

#### E34-Gestion des retards

Cette base permet de décrire les types de retards (peignes) que l'artificier va utiliser pour grapper les salves de bombes.

Cette base se renseigne automatiquement au fur et à mesure de la création d'une séquence. Ces informations seront utiles pour l'édition de la liste du matériel nécessaire à l'installation du feu.

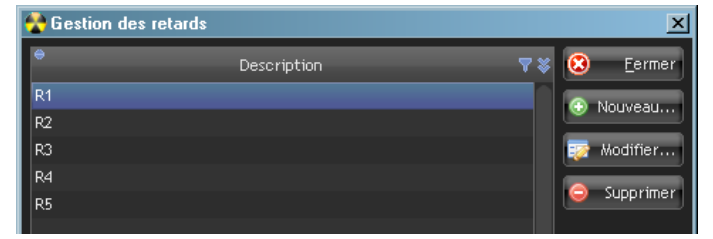

## E4. Gestion des artifices

Le logiciel *Artifeu* possède une base de données de plus de 30000 artifices. Cette base contient tous les artifices agrémentés à ce jour en France par l'INERIS, tous fabricants confondus. Cette base n'est pas verrouillée, c'est-à-dire qu'il est possible d'ajouter, de supprimer ou de modifier des données au fur et à mesure de la création de séquences.

A chaque fois que vous ajoutez une ligne (ou une sous-ligne ou une ligne externe) dans une séquence, les caractéristiques de l'artifice sont automatiquement enregistrées et mis à jour dans la base de données.

Accessible depuis le menu « Listes » puis « Gestion des artifices », la base de données se présente de la façon suivante :

| 👌 Gestion       | i des artifices     |                                                         |                |             |                  |                     |                |              |                       |                             |                             |               |
|-----------------|---------------------|---------------------------------------------------------|----------------|-------------|------------------|---------------------|----------------|--------------|-----------------------|-----------------------------|-----------------------------|---------------|
| Criteres d      | le recherche ——     |                                                         |                |             |                  |                     |                |              |                       |                             |                             |               |
| Code arti       | icle interne :      | Catégorie : 🛛 🔜 N°                                      | d'agrément :   |             |                  |                     |                |              |                       |                             |                             |               |
| Type d'ar       | tifice :            | Ré                                                      | férence fab. : |             |                  |                     |                |              |                       |                             |                             |               |
| Descripti       | on :                | Fa                                                      | bricant :      |             |                  |                     |                |              |                       |                             |                             |               |
| Code<br>Article | Type                | e Description                                           | Reference      | Categorie 🔻 | o<br>Durée (s) 🔦 | °<br>Calibre (mm) 🔦 | e<br>Symbole 🟹 | Agrement 🔻   | Matière<br>Active (g) | Distance de<br>Sécurite (m) | e Fabricant 🔻               | Nb. Coups 🔦 📚 |
| 19216           | Batterie d'artifici | Batterie 20 coups - HEVEA BULGARE T Clignotant rouge    | ∋ C 020 32-16E |             |                  |                     | BA             | BA/69429/11/ | 213,00000             |                             | BREZAC ARTIFICES            |               |
|                 | Batterie d'artific  | Batterie 19 coups Hévéa pétillant citron cal 30 mm      | 0 19 30 64     |             |                  |                     |                | BA/68584/02/ | 380,00000             |                             | BREZAC ARTIFICES            |               |
|                 | Batterie d'artific  | Batterie 16 départs - Hévéa MTB filet d'or - calibre 45 | mr 016 45-19   |             |                  |                     |                | BA/69364/11/ | 574,00000             |                             | BREZAC ARTIFICES            |               |
| 1429            | Bombe               | Bombe cal. 50 mm orange et vert                         | 34 02 122      |             |                  |                     |                | AD/88/56836  | 60,50000              |                             | E. LACROIX Tous Artifices S |               |
| 14363           | Bombe               | BOMBE CAL 125 MM MAGNESIUM ROUGE                        | BB12 C22       |             |                  |                     |                | AD/BB/63 962 | 575,00000             |                             | BUGAT PYROTECHNIE           |               |
| 1436            | Bombe               | Bombes Holiday calibre 55 mm rouge (ex floréal)         | 88 40 070 b    |             |                  |                     | 88             | AD/88/58259  | 40,03000              |                             | E. LACROIX Tous Artifices S |               |
| 14526           | Bombe               | Bombe 125 mm multicolore                                | A230109A       |             |                  |                     |                | AD/88/62747  | 67,80000              |                             | E. LACROIX Tous Artifices S |               |

Les boutons de navigation dans la base situés à droite sont les suivants :

- Actualiser : rafraîchit la liste des artifices selon les critères de recherche renseignés,
- Nouveau : ajoute un artifice dans la base de données,
- Modifier : modification de l'artifice sélectionné,
- Supprimer : supprime le ou les artifices sélectionnés,
- **Importer** : charge une base externe (type Excel) propre à l'utilisateur.

#### E41-Recherche d'artifices

Pour rechercher un artifice dans la base, vous pouvez renseigner jusqu'à 7 critères différents vous permettant de filtrer les réponses : code article, type, catégorie, description, numéro d'agrément, référence fabricant et fabricant.

Saisissez les critères voulus puis cliquez sur « Actualiser ». Seuls les artifices répondant à vos critères sont alors affichés.

Voici un exemple pour les critères « Bombe / rouge / K3 » :

| 😭 Gestion des artifice                            | s                                   |                  |                                    |                  |           |                  |                       |                             |                             |               |      |
|---------------------------------------------------|-------------------------------------|------------------|------------------------------------|------------------|-----------|------------------|-----------------------|-----------------------------|-----------------------------|---------------|------|
| Criteres de recherche -<br>Code article interne : | Catégorie : K3 💌                    | N° d'agrément :  |                                    |                  |           |                  |                       |                             |                             |               | 8    |
| Type d'artifice :                                 | Bombe                               | Référence fab. : |                                    |                  |           |                  |                       |                             |                             |               | #    |
| Description :                                     | rouge                               | Fabricant :      |                                    |                  |           |                  |                       |                             |                             |               | 🕣 Þ  |
| Code Type                                         | 🐐 Description                       | Reference 🔻      | Categorie 🔻 Durée (s) <sup>6</sup> | 🔪 Calibre (mm) 🔦 | Symbole 🔻 | e<br>Agrement 🔻  | Matière<br>Active (g) | Distance de<br>Sécurite (m) | Fabricant 💎                 | Nb. Coups 🔦 📚 |      |
| 17798 Bombe                                       | Bombe 75 mm mi jaune/mi rouge       | A192313A         |                                    |                  | 88 E      | BB/68094/10/     | 134,00000             | 90                          | E. LACROIX Tous Artifices S | 1 6           | •    |
| 17800 Bombe                                       | Bombe 75 mm mi rouge/mi vert        | A192315A         |                                    |                  | BB E      | BB/68096/10/     | 134,00000             |                             | E. LACROIX Tous Artifices S |               | 😰 In |
| 17803 Bombe                                       | Bombe 75 mm mi blanc/mi rouge       | A192318A         |                                    |                  | 88 E      | BB/68099/10/     | 134,00000             |                             | E. LACROIX Tous Artifices S |               |      |
| 17804 Bombe                                       | Bombe 75 mm mi rouge/mi bleu        | A192319A         |                                    |                  | BB E      | BB/68100/10/     | 134,00000             |                             | E. LACROIX Tous Artifices S |               |      |
| 17809 Bombe                                       | Bombe 75 mm scintillant or et rouge | A192324A         |                                    |                  | 88 E      | BB/68105/10/     | 134,00000             |                             | E. LACROIX Tous Artifices S |               |      |
| 17811 Bombe                                       | Bombe 75 mm argent et rouge         | A192326A         |                                    |                  | 88 E      | BB/68107/10/     | 134,00000             |                             | E. LACROIX Tous Artifices S |               |      |
| 17813 Bombe                                       | Bombe 75 mm bleri blanc rouize      | #107378#         | ¥3                                 |                  | 88 8      | RR /68100 / 10 / | 134 00000             | 90                          | E LACPOIX Tous Artifices S  |               |      |

Il est également possible de saisir directement des données dans les entêtes de colonnes pour rechercher un artifice. Cliquez sur le symbole « Entonnoir » 🔽 de la colonne voulue et tapez votre texte. Au fur et à mesure de la saisie, la base s'actualise instantanément et propose les artifices répondant à la saisie.

| 😤 Gestion des ar                                        | tifices                                                        |                              |             |                  |             |          |               |                 |                           |                                |             | _ 🗆 ×                 |
|---------------------------------------------------------|----------------------------------------------------------------|------------------------------|-------------|------------------|-------------|----------|---------------|-----------------|---------------------------|--------------------------------|-------------|-----------------------|
| Criteres de reche<br>Type d'artifice :<br>Description : | cche                                                           | atégorie : [<br>eference : [ | N° (        | fagrément : [    |             |          |               |                 |                           |                                |             | 🙁 Eermer 🗲 Actualiser |
| Туре                                                    | P Description N                                                | A29705                       | Categorie 🏹 | e<br>Durée (s) 🔦 | Calibre 🔦 S | ymbole 🍸 | ⊜<br>Agrement | Masse<br>Active | P Distance<br>de Sécurite | 👻 Fabricant                    | <b>7</b> \$ | Nouveau Modifier      |
| Batteries                                               | Pack le roi tonnerre 25 coups allumage par mèche               |                              |             |                  |             |          | AD/BA/60150   |                 |                           | E. LACROIX Tous Artifices S.A. |             |                       |
| Batteries                                               | Pack 22 coups comètes crackers allumage par mèche              | A297056A                     |             |                  |             | BA       | AD/BA/60327   |                 | 30                        | E. LACROIX Tous Artifices S.A. |             | Sobbi mer             |
| Batteries                                               | Pack 7 bombes bleues et crépitements or - allumage par mèche   | A297057A                     |             |                  |             |          | AD/BA/60323   |                 |                           | E. LACROIX Tous Artifices S.A. |             | 🔯 Importer            |
| Batteries                                               | Pack 7 bombes 50 mm variées final crackers - allumage par mècl | 1 A297058A                   |             |                  |             |          | AD/BA/60324   |                 |                           | E. LACROIX Tous Artifices S.A. |             |                       |
| Batteries                                               | Pack 7 bombes sifflet +clignotant blanc - allumage par mèche   | A297059A                     |             |                  |             | BA       | AD /BA /60325 |                 |                           | E, LACROIX Tous Artifices S.A. |             |                       |

#### E42-Modification d'artifices

Il est possible de modifier ou compléter les propriétés par défaut d'un artifice directement dans la base. Pour cela, sélectionnez l'artifice avec le clic gauche de la souris et cliquez sur le bouton « Modifier ». La fenêtre suivante s'ouvre :

| CONR |                              |                    | 100.1                   |                     |              |                      | 1         | <br>            |
|------|------------------------------|--------------------|-------------------------|---------------------|--------------|----------------------|-----------|-----------------|
| COME | 💑 Modifier un artifice       |                    |                         | 745231.00           |              |                      |           |                 |
| COWI | F Propriétés de l'artifice - |                    |                         |                     |              |                      |           |                 |
| COMP | Reference fabricant :        | 14439              | Fabricant :             | PYRAGRIC IN         | DUSTRIE      |                      | ]         | Annuler         |
| COWF | Type d'artifice :            | Batterie d'artific | es                      |                     |              | Symbole :            | BA        | <u>V</u> alider |
| COME | Description de l'effet :     | COMPACT PYRA-B     | LITZ 16 bombettes bouqu | et couleurs as:     | sorties traè | antes                | ]         |                 |
| COMP | Agrément :                   | AD/BA/62943        | Catégori                | е: <mark>К</mark> З |              | latière active (g) : | 360,00000 |                 |
| СОМР | Calibre (mm) :               | 1                  | Distance de sécurité (m | ): [                | 40 N         | lombre de coups :    | 16        |                 |
| COMF | Durée de l'effet (s) :       | 0                  |                         |                     |              |                      |           |                 |
| COMP |                              | les —              |                         |                     |              |                      |           |                 |
| COMF | Code article interne :       | 10687              | Prix d'ac               | nat:                | 0,00         |                      |           |                 |
| COME |                              |                    | Prix publ               | ic:                 | 0,00         |                      |           |                 |
| COWF |                              |                    |                         |                     |              |                      |           |                 |

Dans cet exemple, il a été rajouté « 16 » dans le champ « Nombre de coups » de l'artifice.

#### E43-Suppression d'artifices

Pour supprimer un artifice de la base de données, sélectionnez l'artifice avec le clic gauche de la souris et cliquez sur le bouton « Supprimer ». Une fenêtre s'ouvre pour vous demander de confirmer ou non votre choix.

| bombe spherique 150 mm Queue de cheval kamuro a rouge | AZ4Z188A    | N4.                           | BB:                            | 88773683707715 | 1033  |
|-------------------------------------------------------|-------------|-------------------------------|--------------------------------|----------------|-------|
| Bombe sphérique 150 mm scintillant argent             | BN150SA     |                               | BB                             | AD/BB/64322    | 737.3 |
| Bombe sphérique 150 mm Tourbillons blancs             | 150 Gestion | des artifices                 | ×                              | AD/BB/64635    | 558   |
| Bombe sphérique 150 mm magnésium multicolore          | BN1         | des driffees                  |                                | AD/BB/64314    | 737.3 |
| Bombe sphérique 150 mm lilas                          | BN1         | Etes vous sur de vouloir suon | rimer l'artifice sélectionné ? | AD/BB/64311    | 737.3 |
| Bombe sphérique 150 mm orange                         | BN1 📥       |                               |                                | AD/BB/64318    | 737.3 |
| Bombe sphérique 150 mm palme or                       | BN1         |                               | 40.00                          | AD/BB/64320    | 737.3 |
| Bombe sphérique 150 mm palme blanc                    | BN1         |                               | Non                            | AD/BB/64319    | 737.3 |
| Bombe sphérique 125 mm magnésium orange               | BN120WO     | NH.                           | 00                             | AD/BB/64689    | 673.8 |

<u>Remarque</u> : il est possible de supprimer plusieurs artifices simultanément. Pour cela, maintenez la touche « Ctrl » du clavier enfoncée et sélectionnez les artifices avec le clic gauche. Ensuite, cliquez sur le bouton « Supprimer ».

#### E44-Importer des artifices

Si vous souhaitez importer une base de données personnelle dans le logiciel *Artifeu*, veillez à bien respecter les points suivants :

- le fichier doit être fait dans un tableur (Excel ou autre) et avoir un format .xls ou .xlsx,
- l'ordre des colonnes du fichier doit être le même que l'ordre des colonnes d'*Artifeu* (type, description, référence, catégorie, ...),
- ne pas nommer les colonnes et travailler sur la « Feuille 1 » du classeur.

Quand votre classeur est prêt, cliquez sur le bouton « Importer » et indiquer le chemin de votre fichier. Cliquez alors sur le bouton « Ouvrir ». Votre base va s'additionner à la base existante.

## E5. Ajout de musiques

Le logiciel *Artifeu* permet de synchroniser la lecture de pistes audio et le déclenchement manuel des artifices afin de réaliser des spectacles pyromusicaux de qualité et ce sans connexion informatique.

Sur l'onglet « **Conception** », une fois la séquence créée (un ou plusieurs tableaux), le logiciel indique le temps de chaque tableau en secondes (et aussi en minutes si le temps dépasse les 59 secondes). Il ne vous reste plus qu'à échantillonner vos musiques et préparer vos morceaux en respectant les temps donnés.

Pour ajouter un « blanc » entre 2 tableaux, utilisez la fonction « **ajouter un blanc** » du menu contextuel « Tableau ». Ce temps mort crée une rupture dans le feu sans pour autant arrêter le chronomètre principal. Indiquez la durée du blanc en secondes.

| Sogs light Th                                                                                                   |   | Daccorios | r don on zi og |
|----------------------------------------------------------------------------------------------------|---|-----------|----------------|
| 🔊 🔊 Sous-ligne 2.2                                                                                              |   | Batteries | Pack CZ 25 cou |
| No. Ligne 3                                                                                                    | 5 | Bombe     | Bombe 75 mm p  |
| 🧧 🥶 Temps mort de 5s                                                                                            |   |           |                |
| 🗼 🧮 Tableau 2 - Temps ; 30 s                                                                                    |   |           | .\Piste2.mp3   |
| a Novel 1 - A Statement - A Statement - A Statement - A Statement - A Statement - A Statement - A Statement - A | 2 | Batteries | Pack CD 19 Co  |

Artifeu gère 2 formats audio : les fichiers .wav et les fichiers .mp3

Pour attribuer une musique à un tableau, sélectionnez le tableau puis choisissez « Propriétés » dans le menu contextuel « Tableau ». La fenêtre suivante s'ouvre :

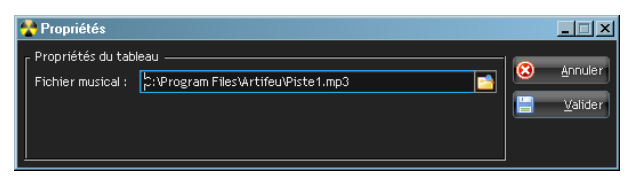

Cliquez sur le bouton « Explorer »

Indiquez le chemin de votre piste audio, puis cliquez sur le bouton « valider ».

Pour éviter tout risque de lenteur et d'accès au lecteur CD, il est très fortement conseillé de copier les pistes audio sur le disque dur de l'ordinateur.

Quand une musique est attribuée à un tableau, le chemin de la piste audio apparaît dans la colonne « Description » de la séquence :

| Conception 🔁 Visualisation | 두 Exec | ution |                                     |
|----------------------------|--------|-------|-------------------------------------|
| Lignes                     | Qté    | Туре  | Description                         |
|                            |        |       | C:\Program Files\Artifeu\Piste1.mp3 |

Le logiciel a été conçu de telle façon que : 1 tableau = 1 piste audio.

Il n'est donc pas possible d'attribuer une piste audio pour 2 tableaux même consécutifs. A chaque changement de tableau, le logiciel *Artifeu* va lire la piste audio attribuée au tableau en cours.

Par contre, si votre piste audio a une durée supérieure à la durée du tableau, elle sera coupée nette quoi qu'il en soit lors du passage au tableau suivant.

### E6. Exécution d'une séquence

Pour réaliser des spectacles pyromusicaux de qualité sans matériel professionnel coûteux (juste avec une console de tir à déclenchement manuel voire une planche à clous), il faut pouvoir déclencher les artifices à des temps bien précis pour qu'il y ait une harmonie entre la musique (souvent lue sur une platine CD) et les effets. Il est alors difficile pour une personne seule de surveiller le chronomètre général, de suivre le temps de lecture de la platine CD et de déclencher la bonne ligne au bon moment.

Le logiciel *Artifeu* résout ce problème puisqu'il vous indique les Tops de tirs et gère la musique. Vous n'aurez donc qu'à vous concentrer sur les feux rouges/verts pour déclencher les lignes.

Positionnez-vous sur l'onglet « **Exécution** ».

Vous obtenez la fenêtre suivante qui vous indique :

Le compteur général, Le panneau de commande, · 01:08 00:31 Déclenche la lecture de la séquence Arrête la lecture avec possibilité de reprise au même endroit Arrête la lecture sans possibilité de reprise Remet la séquence en état initial prête à démarrer Le tableau des lignes en cours, Le N° de la prochaine ligne à tirer, Départ dans 7 secondes **T2 - LIGNE 4** Les feux donnant le TOP, Un curseur pour gérer le volume général.

Pour lancer l'exécution d'une séquence, appuyer sur « Start » Suivez maintenant attentivement le déroulement de la séquence et laissez-vous guider par le jeu de feux rouges/verts.

L'encadré du bas nommé « Prochaine ligne » vous notifie le Numéro de la prochaine ligne à tirer et l'encadré « Prochain tir » vous indique dans combien de temps se fera le départ. Le décompte des trois dernières secondes est symbolisé par les feux rouges qui s'éteignent. Le TOP de tir de la ligne vous est donné par les trois feux verts.

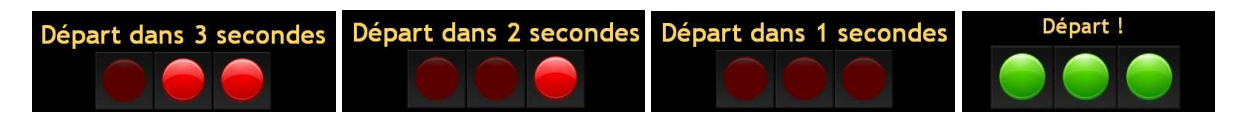

Si vous souhaitez commencer l'exécution d'une séquence au tableau 4 par exemple, vous pouvez le faire en faisant un clic droit sur la ligne concernée et choisir « Démarrer depuis cette ligne ».

 Etat
 Lignes
 Des

 epuis
 En attente
 Ligne 1
 1 Marron d'air 50mm

 en attente
 Ligne 2
 1 Marron d'air 50mm

 en attente
 Ligne 3
 30 Chandeles 30mm coule

 en attente
 Sous-ligne 4
 Démarrer depuis cette ligne

 en attente
 Sus-ligne 4
 5 Bombes de 75mm coule

 out le
 En attente
 Sous-ligne 4.1
 5 Bombes de 75mm coule

Cela s'avère utile en phase de création pour tester les derniers tableaux et le bouquet sans avoir à balayer tout le feu.

# E7. Impressions

Sur l'onglet « **Conception** », un clic sur le bouton « Imprimer... » (situé dans le Menu de droite) permet d'accéder à la liste des différentes éditions proposées par le logiciel *Artifeu*.

Choisissez celle que vous souhaitez pour la voir apparaître à l'écran.

Toutes les éditions sont au format .pdf ce qui permet de les enregistrer sur un support de sauvegarde amovible et de les imprimer sur un autre ordinateur si besoin.

#### E71-Plan de tir

Cette fonction permet d'éditer le plan de tir. Vous retrouvez toutes les informations utiles à la préparation sur le terrain :

- Le nom de votre séquence,
- La date d'impression,
- Le détail et le temps de chaque tableau ainsi que le fichier audio associé,
- Les numéros de lignes et la description de chaque artifice,
- Les tops de mise à feu,
- Le temps total de la séquence.

|                                                                |                                                                                                 |                                                                                                    | PLAN DE TIR - E.                            | 26/03/20                                            |
|----------------------------------------------------------------|-------------------------------------------------------------------------------------------------|----------------------------------------------------------------------------------------------------|---------------------------------------------|-----------------------------------------------------|
| bleau 1 - Temps :                                              | 38 s                                                                                            | Piste1.mp3                                                                                                    |                                             |                                                     |
| Mise à feu                                                     | Ligne                                                                                           | Description                                                                                                    | Délai                                       | Durée                                               |
| 00:00:05                                                       | Ligne 1                                                                                         | 9 Chandelle romaine Chandelle calibre 20 mm 30 secondes 10 comètes argent                                                                                                    | 5                                           | 12                                                  |
| 00:00:13                                                       | Ligne 2                                                                                         | 2 Batterie d'artifices PACK CD 19/30 POTA FEU CRACKERS A BOMBETTES CRACKERS                                                                                                    | 8                                           | 15                                                  |
|                                                                | Sous-ligne 2.1                                                                                  | 1 Batterie d'artifices Pack CW 21 Coups comètes rouges/Bombes rouges et timerain                                                                                                    |                                             | 12                                                  |
|                                                                | Sous-ligne 2.2                                                                                  | 1 Batterie d'artifices Pack CZ 25 coups comètes bl/bbe cascade/rouge/verte/ jaune                                                                                                    | 3                                           | 15                                                  |
| 00:00:18                                                       | Ligne 3                                                                                         | 5 Bombe 75 mmpluie argent                                                                                                    | 5                                           | 15                                                  |
|                                                                |                                                                                                 |                                                                                                    |                                             |                                                     |
| G                                                              | Temps mort                                                                                      |                                                                                                    |                                             | 5                                                   |
| bleau 2 - Temps :                                              | Temps mort<br>30 s                                                                              | Piste 2. mp 3                                                                                                    |                                             | 5                                                   |
| ibleau 2 - Temps :<br>Mise à feu                               | Temps mort<br>30 s<br>Ligne                                                                     | Piste 2.mp 3<br>Description                                                                                                    | Dékai                                       | 5<br>Durée                                          |
| bleau 2 - Temps :<br>Mase à fea<br>00:00:38                    | Temps mort<br>30 s<br>Ligne<br>Ligne 4                                                          | Piste 2.mp3<br>Description<br>2 Batterie d'artifices Pack CD 19 Coups Bombes crackers à fleurs crackers / Salve 3 coups                                                                                                    | Dékai                                       | 5<br>Durée<br>23                                    |
| bleau 2 - Temps :<br>Mise à feu<br>00:00:38                    | Temps mort 30 s Ligne Ligne 4 Sous-ligne 4.1                                                    | Piste 2.mp3<br>Description<br>2 Batterie d'artifices Pack CD 19 Coups Bombes crackers à fleurs crackers / Salve 3 coups<br>2 Batterie d'artifices Pack CW 21 Coups Mosaïque assortie à traînée                                                                                        | Dékai<br>10                                 | 5<br>Durée<br>23<br>15                              |
| bleau 2 - Temps :<br><u>Mise à feu</u><br>00:00:33             | Temps mort<br>30 s<br>Ligne<br>Ligne 4<br>Sous-ligne 4.1<br>Sous-ligne 4.2                      | Piste 2.mp3<br>Description<br>2 Batterie d'artifices Pack CD 19 Coups Bombes crackers à fleurs crackers / Salve 3 coups<br>2 Batterie d'artifices Pack CW 21 Coups Mosaïque assortie à traînée<br>3 B OMBE 100 MM MCSAI QUE RCUGE                                                     | Dékai<br>10<br>15                           | 5<br>Durée<br>23<br>15<br>12                        |
| bleau 2 - Temps :<br><u>Mise à feu</u><br>00:00:33<br>00:00:43 | Temps mort 30 s Ligne Ligne 4 Sous-kgne 4.1 Sous-kgne 4.2 Ligne Enbrasement                     | Piste 2.mp3         Description         2 Batterie d'artifices Pack CD 19 Coups Bombes crackers à fleurs crackers / Salve 3 coups         2 Batterie d'artifices Pack CW 21 Coups Mosaique assortie à traînée         3 BOMBE 100 MM MCSAIQUE RCUGE         10 Pot à feu 100 mm rouge | Dékai<br>10<br>15<br>5                      | 5<br>Durée<br>23<br>15<br>12<br>25                  |
| bleau 2 - Temps :                                              | Temps mort<br>30 s<br>Ligne<br>Ligne 4<br>Sous-ligne 4.1<br>Sous-ligne 4.2<br>Ligne Embrasement | Piste 2. mp3<br>Description<br>2 Batterie d'artifices Pack CD 19 Coups Bombes crackers à fleurs crackers / Salve 3 coups<br>2 Batterie d'artifices Pack CW 21 Coups Mosaïque assorte à traînée<br>3 BOMBE 100 MM MOSAIQUE ROUGE<br>10 Pot à feu 100 mmrouge                           | Dékai<br>10<br>15<br>5<br>Temps de la secue | 5<br>Durée<br>23<br>15<br>12<br>25<br>nce : 01 m 06 |

#### E72-Étiquettes d'identification

Lors de la création d'une ligne, dans le cadre « matériel », il est proposé un champ nommé « nombre d'étiquettes ». Cela permet d'éditer ensuite des planches d'étiquettes pour le repérage des artifices sur le terrain. Une étiquette comporte les éléments d'identification suivants :

- Le numéro de la ligne et le numéro du tableau,
- La quantité d'artifice,
- La description de l'artifice,
- La zone d'implantation de l'artifice,
- Le type de retard (si existant).

| 1 | Imprimer                    |
|---|-----------------------------|
|   | Plan de tir                 |
|   | Etiquettes d'identification |
|   | Liste des artifices         |
|   | Liste du matériel           |
|   | Déclaration Cerfa           |

Le modèle choisi est une pose de 24 étiquettes 64x34mm par planche A4 (3 de front sur 8 de haut). Quelques exemples d'étiquettes :

| LIGNE 2 T                | 1 | LIGNE 2                  | <b>T1</b>          | SOUS-LIGNE 2.1 T1        |
|--------------------------|---|--------------------------|--------------------|--------------------------|
| 2 x PACK CD 19/30 POT A  |   | 2 x PACK CD 19/30 POT A  |                    | 1 x Pack CW 21 Coups com |
| Zone 1                   |   | Zone 1                   |                    | Zone 1                   |
|                          |   |                          |                    |                          |
| SOUS-LIGNE 2.2 T         | 1 | LIGNE 3                  | T1                 | LIGNE 3 T1               |
| 1 x Pack CZ 25 coups com |   | 5 x Bombe 75 mm pluie ar |                    | 5 x Bombe 75 mm pluie ar |
| Zone 1                   |   | Zone 2 Mortier           |                    | Zone 2 Mortier           |
|                          |   | Retard                   | : <mark>R</mark> 3 | Retard : R3              |

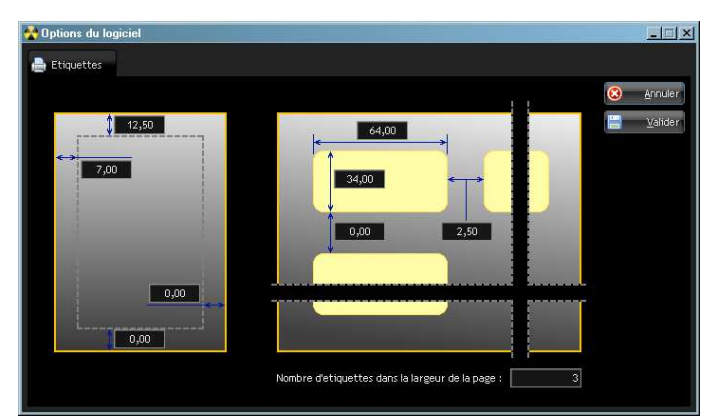

Vous avez la possibilité d'adapter le format et la mise en page de l'impression des étiquettes grâce à un outil que vous trouverez dans le menu « Application/Options » :

Vous pouvez y modifier les marges, le format des étiquettes, le nombre d'étiquettes de front par planche, les espaces inter-étiquettes.

#### E73-Liste des artifices

Selon l'article 19 de l'arrêté du 31 Mai 2010, le dossier de déclaration d'un spectacle pyrotechnique doit être accompagné de « la liste des produits mis en oeuvre lors du spectacle comportant la dénomination commerciale, le calibre, la catégorie de classement, le numéro d'agrément ».

Pour vous aider dans vos démarches administratives, Artifeu va éditer cette liste automatiquement selon les artifices renseignés dans la séquence.

|                                                                       |     | L                   | ISTE DES A     | RTIFICE   | S - EXE | 26/03/2013 |
|-----------------------------------------------------------------------|-----|---------------------|----------------|-----------|---------|------------|
| Description                                                           | Qté | Masse<br>Totale (g) | Agrement       | Catégorie | DS (m)  | Calibre    |
| Chandelle calibre 20 mm 30 secondes 10 comètes argent                 | 9   | 819,00              | AD/CH/60347    | K2        | 35      | 20         |
| PACK CD 19/30 POT A FEU CRACKERS A BOMBETTES<br>CRACKERS              | 2   | 780,00              | BA/70822/07/13 | K3        | 35      | 30         |
| Pack CW 21 Coups comètes rouges/Bombes rouges et<br>timerain          | 1   | 491,00              | BA/73928/11/15 | K3        | 40      | 30         |
| Pack CZ 25 coups comètes bl/bbe cascade/rouge/verte/<br>jaune         | 1   | 491,00              | BA/73931/11/15 | K3        | 45      | 30         |
| Bombe 75 mm pluie argent                                              | 5   | 800,00              | AD/BB/65028    | K3        | 90      | 75         |
| Pack CD 19 Coups Bombes crackers à fleurs crackers /<br>Salve 3 coups | 2   | 696,00              | BA/73926/11/15 | K3        | 50      | 30         |
| Pack CW 21 Coups Mosaïque assortie à traînée                          | 2   | 960,00              | BA/74029/11/15 | K3        | 60      | 30         |
| BOMBE 100 MM MOSAIQUE ROUGE                                           | 3   | 960,00              | AD/BB/65274    | K3        | 100     | 100        |
| Pot à feu 100 mm rouge                                                | 10  | 3680,00             | AD/MG/56886    | K3        | 60      | 100        |

#### E74-Liste du matériel

Le logiciel récupère ici les informations du cadre « Matériel » renseigné sur chaque ligne de la séquence. Cette édition permet d'avoir une liste récapitulative du nombre total d'accessoires pyrotechniques (peignes retards) et non pyrotechniques (batteries).

| ARTIFEU                                                  | LISTE DU MATERIEL - EXEMPLE1<br>26/03/2013 |
|----------------------------------------------------------|--------------------------------------------|
| Zone de tir : Zone 1                                     |                                            |
| 3 batteries 'Porte chandelle'                            |                                            |
| Zone de tir : Zone 2 Mortier                             |                                            |
| 1 peigne de retard 'R3'                                  |                                            |
|                                                          |                                            |
| 1 batterie '3x100 éventaillé'                            |                                            |
| 1 batterie '3x100 éventaillé'<br>1 peigne de retard 'R4' |                                            |

#### E75-Déclaration Cerfa

Selon l'article 19 de l'arrêté du 31 Mai 2010, le dossier de déclaration d'un spectacle pyrotechnique comporte :

« le formulaire de déclaration complété ». Il s'agit du document CERFA 14098\*01.

Comme pour la liste des artifices (paragraphe E73), Artifeu vous permet de pré remplir ce document.

Une fenêtre de saisie de données apparaît. Les données sur les artificiers sont issues de la « liste des artificiers » et donc enregistrées dans la base ce qui évite de les retaper à chaque fois.

| t   | 👌 Saisie des informatio                    | ons de la Déclaration Cerfa                                                                   |   | _ 🗆 🗵           |
|-----|--------------------------------------------|-----------------------------------------------------------------------------------------------|---|-----------------|
| ۱ ا | - Prefecture et commune                    |                                                                                               |   |                 |
|     | Préfecture :                               | 89 🔽 Auxerre                                                                                  | 8 | Annuler         |
|     | Commune :                                  | Carisey                                                                                       |   | <u>V</u> alider |
|     | - Organisateur du specta                   | cle                                                                                           |   |                 |
|     | Société / Collectivité :                   | Mairie de Carisey                                                                             |   |                 |
|     | <ul> <li>Informations concernan</li> </ul> | it le spectacle                                                                               |   |                 |
|     | Lieu du tir :                              | Carisey Date : 14/07/2013 Horaire : 22:30                                                     |   |                 |
|     | Qté de Matière Act. :                      | 9.677 Kg Catégores d'artifices utilisés : K2, K3                                              |   |                 |
|     | <ul> <li>Informations concernan</li> </ul> | it le stockage                                                                                |   |                 |
|     | Lieu de stockage :                         | Néant                                                                                         |   |                 |
|     | - Informations sur l'artific               | sier                                                                                          |   |                 |
|     | Civilité :                                 | M. 🔤 🔁                                                                                        |   |                 |
|     | Nom :                                      | JOFFRIN                                                                                       |   |                 |
|     | Nom d'usage :                              |                                                                                               |   |                 |
|     | Prénoms :                                  | Cédric                                                                                        |   |                 |
|     | Date de naissance :                        | 28/07/1975 Ville de naissance : Saint André les Vergers                                       |   |                 |
|     | Dpt. de naissance :                        | 10 Pays de naissance : France                                                                 |   |                 |
|     | Certificat de qualificatio                 | on                                                                                            |   |                 |
|     | Délivré par :                              | Préf. d'Auxerre         le :         16/02/2012         Valable jusqu'au :         15/04/2014 |   |                 |
|     | Agrément préfectoral                       |                                                                                               |   |                 |
|     | Délivré par :                              | le : Valable jusqu'au :                                                                       |   |                 |
| F 7 |                                            |                                                                                               |   |                 |

Une fois toutes les informations saisies, cliquez sur le bouton « Valider ». L'édition pdf de la déclaration de spectacle pyrotechnique apparaît alors à l'écran.

|                                                                                                    | and a second second s |
|----------------------------------------------------------------------------------------------------|----------------------------------------------------------------------------------------------------|
| FORMULAIRE DE DÉCLARATION DE SPECTACLE PYROTECHNIQUE<br>Décret nº 2010 dabi du al ma 2010<br>Antélé du al ma 2010 provinci en application du décret nº 2013-dabi du al mai 2010                                                                                                    |                                                                                                    |
| A sompläter intögraloment at å signer                                                                                                    | Hom: JOFFRIN                                                                                                    |
| e formulaire permet de déclarer un spectaice protectinique contormément à l'article e du décret n° 2016-86 du<br>Sarcysistina, la déclaritor et l'utilisation des artificos et devertaisement et des articles protechniques destrois en<br>déplaration set à adresse, accompagnée des pièces justifications, à la maine de la commune et à préfeteiur<br>déplaration set a démession de contracte des pièces justifications de la maine avait à de du specialeur. | 137 mai 2010 réhlat?<br>Bréders.<br>Prénerre , <u>CédTiC</u>                                                                                                    |
| Préfecture: <u>89 Auxerre</u><br>Commune de : Carisey                                                                                                    | Ne(e) e:128/07/1975sSaint André les Vergers10France<br>Comment Commune Comment Pays                                                                                                    |
| DENTIFICATION DE L'ORGANISATEUR DU SPECTACLE                                                                                                    | Certifical de qualification* :                                                                                                    |
| om se la société / sollectivité territoriale Mairie de Carisey                                                                                                    | Dollveré par : <u>PTEF. d'Auxerre</u> <sub>le</sub> 16/02/2012 velable jusqu'au : 15/04/2014                                                                                                    |
| entité de la parsonne chysique représentant le cas échéent la parsonne moraie                                                                                                    | Agrément préfectorsi* :                                                                                                    |
| Min D Mana D Manarinar                                                                                                    | Defikré par : le Valable jusqu'au :                                                                                                    |
|                                                                                                    | * A renseigner le cas échéant                                                                                                    |
| om :<br>Nom di sage (acuterit), Ex : nor                                                                                                    | 5. PIÈCES À JOINDRE À VOTRE DÉCLARATION                                                                                                    |
| rénonne :<br>Au complet, dans fordes de l'élet duit                                                                                                    | Le schéma de mise en œuvre du spectaole                                                                                                    |
| 100 C 10 C 10 C 10 C 10 C 10 C 10 C 10                                                                                                    | La llate des dispositions destinées à limiter les risques pour le public et le voisinage                                                                                                    |
| eren le Jour atrie Année Commanie Départament Page                                                                                                    | La liste des produits utilisés (dénomination commerciale, satibre, classement, numéro d'agrément<br>ou numéro de certification CE de type)                                                                                                    |
| dresse personnelle :                                                                                                    | D la présentation des conditions de stockage des produits (en ces de stockage momentané)                                                                                                    |
| de la voie Extension (br., ler, j. "Yoe de voie (anenue, ero.) Nom de la voie                                                                                                    | Copie du certificat de qualification C4 en cours de validité*                                                                                                    |
| mplément d'adresse (Etage, escaller, apparement minicuble, latiment résidence. Lieu dit Belle postale)                                                                                                    | Copie de l'actément préfectoral en sours de validité                                                                                                    |
|                                                                                                    |                                                                                                    |
| ode postel Dommune                                                                                                    | Li Copie de l'attestation d'assurance responsabilité divisé                                                                                                    |
| liéphone (lacultabi):                                                                                                    | 8. SIGNATURE DE LA DÉCLARATION                                                                                                    |
| ourriel (faculta:tf) :                                                                                                    | Je certifie sur l'honneur l'exactitude des renseignements mentionnés ci-dessus.                                                                                                    |
| INFORMATIONS CONCERNANT LE SPECTACLE                                                                                                    |                                                                                                    |
| eu du (h: <u>Carisev</u> Date du (h: <u>14/07/2013</u> Honeire du (h: )<br>Landifé totals de matifiers active : 9.677 Kg                                                                                                    | . 22:30 Déclaration Stabilie le : & :                                                                                                    |
| rpe d'artitices utilisée (préciser les cetégories) : K2, K3                                                                                                    | Nom et qualité du déclarant :                                                                                                    |
| . INFORMATIONS RELATIVES AU STOCKAGE MOMENTANÉ AVANT SPECTACLE<br>eu du stockage momentané des atilitices . Né ant                                                                                                    | Signature :                                                                                                    |
| lentité su responsable du stockaye :                                                                                                    | RÉCÉPISSÉ DE DÉCLARATION DE SPECTACLE PYROTECHNIQUE                                                                                                    |
| j Mile 🔲 Mmo 🔛 Mensicur                                                                                                    | Cedro réservé à l'administration                                                                                                    |
| offin 1 L L L L L L L L L L L L L L L L L L                                                                                                    |                                                                                                    |
| reini a ange (nomen), a inv                                                                                                    | N° ďeniogistement: /<br>Année Numéro                                                                                                    |
|                                                                                                    |                                                                                                    |
| e(e) le : LLL_L_L_L_L_L_L_L_L_L_L_L_L_L_L_                                                                                                    | Formulaire regule : Gachet de l'edministration                                                                                                    |
|                                                                                                    |                                                                                                    |
| oordonnées pour être joint en cas d'urgence :                                                                                                    |                                                                                                    |

# E8. Aide et supports

Le Menu « ? » donne accès à plusieurs rubriques consultatives :

- Décrets et réglementation : visualisation des textes de lois officiels en vigueur,
- Manuel : consultation du manuel d'utilisation d'Artifeu,
- A propos : Informations générales sur le logiciel et la licence.

# E9. Conseils et astuces

- Pour avoir accès aux propriétés d'un élément (tableau, ligne ou sous-ligne), soit vous utilisez le menu contextuel (clic droit puis « propriétés ») soit vous double-cliquez sur l'élément.
- Fermez toutes les applications inutiles quand vous utilisez *Artifeu* lors du tir du feu (Exécution de la séquence). Cela peut perturber le bon déroulement de la séquence et la lecture des pistes audio.
- La fonction « glisser/déplacer » vous permet de prendre une ligne dans un tableau (en maintenant le clic gauche) et de la déplacer dans un autre. Si vous souhaitez copier une ligne, faites de même mais en maintenant enfoncée la touche « Ctrl » du clavier.
- Pour supprimer un élément (tableau ou ligne), vous pouvez soit le sélectionner et appuyer sur la touche « Suppr » du clavier soit faire un clic droit dessus (ouverture du menu contextuel) et choisir « supprimer... ».
- Une fonction « Annuler/Rétablir » la dernière opération est accessible depuis le menu « Édition ». Cela vous permet de revenir en arrière si vous avez fait une mauvaise manipulation.